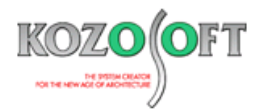

# 株式会社 構造ソフト 今月のイチオシ

2017年11月

# 拡張情報

拡張情報 「BUILD.壁式Ⅴ」(Ver.1.00)・・・P1

Q&A(適判等からの指摘事例)

「BUILD.一貫V」Q&A ···P5

# ◆「BUILD.壁式V」(Ver.1.00)

# ・「BUILD.壁式V」は、「BUILD.壁式IV+」のメンテナンス契約中であればどなたでもお使いいただけます。

この度、壁式鉄筋コンクリート造一貫計算プログラム「BUILD.壁式 V」をリリースする運びとなりました。

従来の「BUILD.壁式IV+」をお持ちで、かつ、プログラムメンテナンス契約中あれば、弊社ホームページの最新版ダウンロードのページからダウンロードしてインストールすることで、どなたでも「BUILD.壁式V」をお使いいただくことができます。なお、「BUILD.壁式V」と「BUILD.壁式IV+」を同じ PC にインストールすることは可能ですが、同時に起動することはできません。

また、新しく追加した機能のうち、建物 3D 表示と架構図での部材入力機能につきましては、「BUILD.壁式/拡張オプション」として販売させていただいています。

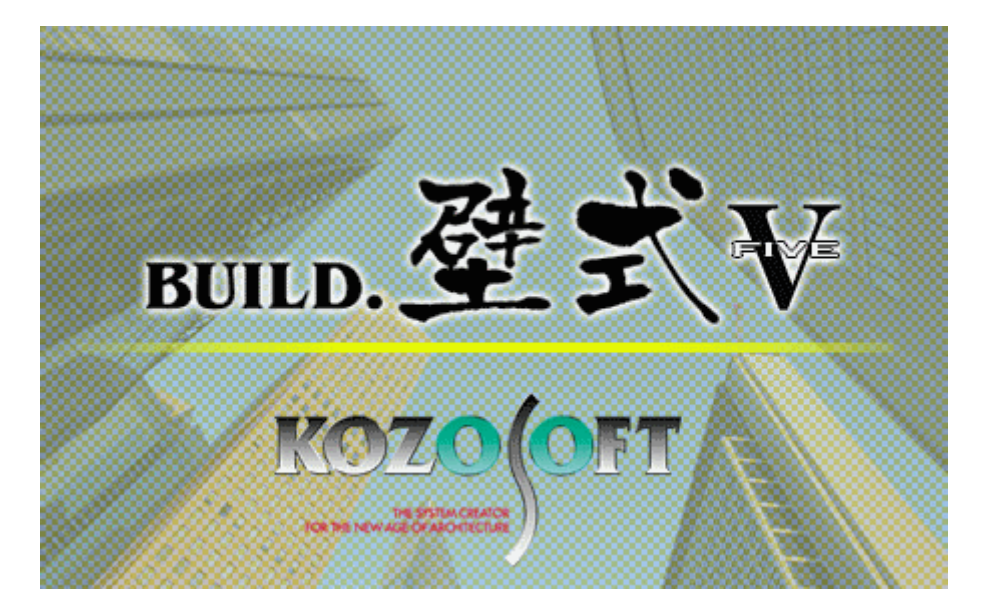

#### ・建物を 3D で表示できるようにしました。

「BUILD.壁式 V」では、[建物 3 D表示]アイコンをクリックすることで、3D 画面を表示できます。この画面は、好みの大きさや位置に配置することができ、視点はマウスやキーボードで自由に変更することが可能です。

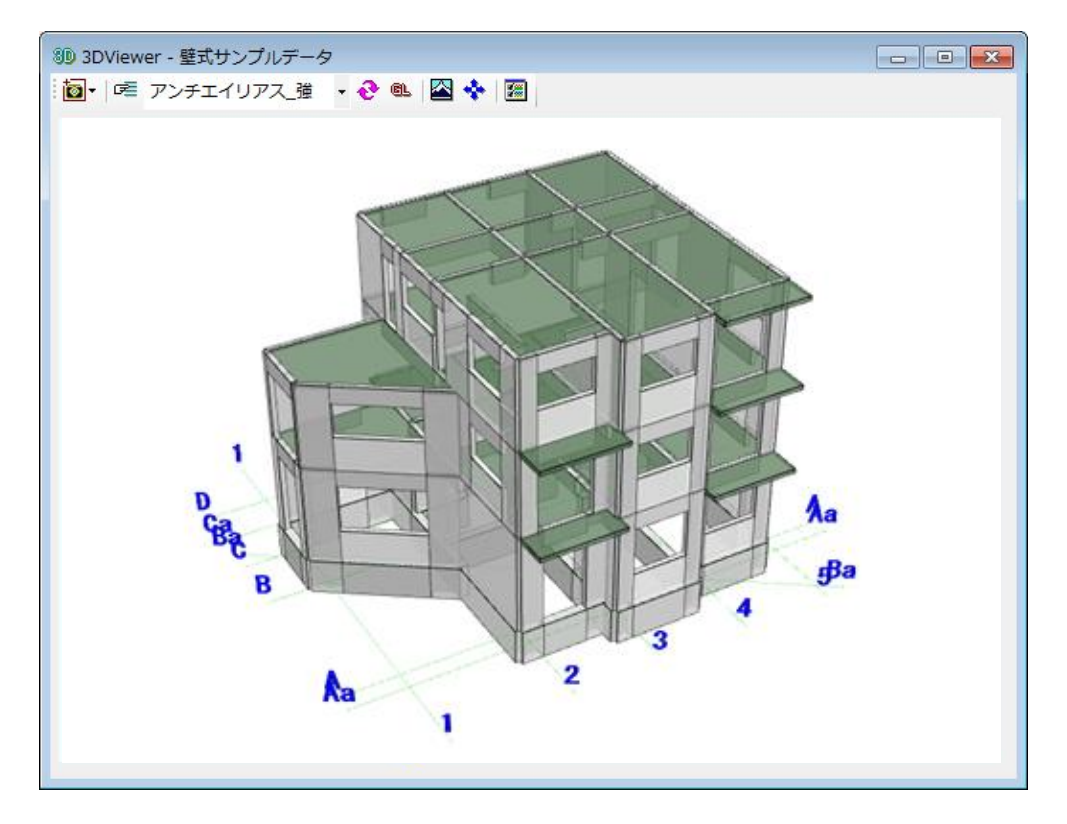

## ・建物3D表示はリアルタイムに更新します。

部材を配置すると、建物 3D 表示も同時に更新します。リアルタイムに 3D 画面で確認できるため大変便利になりました。

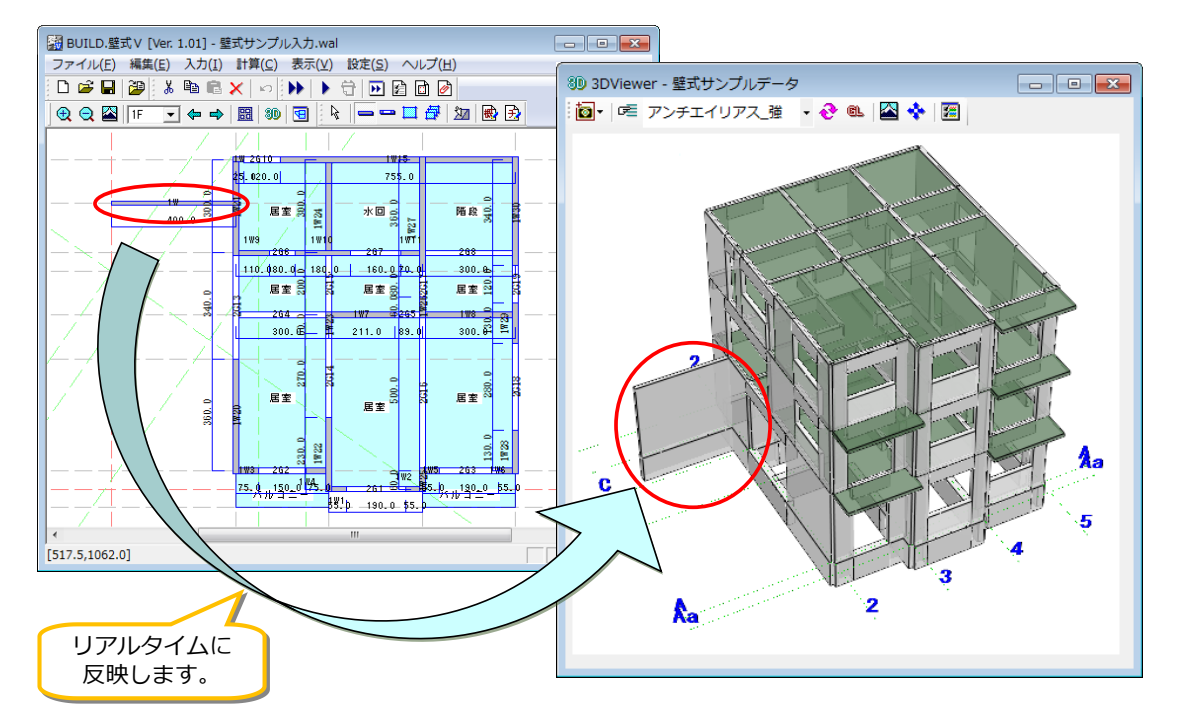

※ 建物 3D 表示は、「BUILD.壁式/拡張オプション」に含まれる機能です。

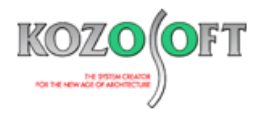

#### ・架構図で部材を入力できるようにしました。

「BUILD.壁式IV+」では伏図で部材配置を行っていましたが、「BUILD.壁式V」からは架構図でも部材配置ができるようになりました。もちろん、 配置済の部材データ(壁厚や配筋等)を編集することも可能です。

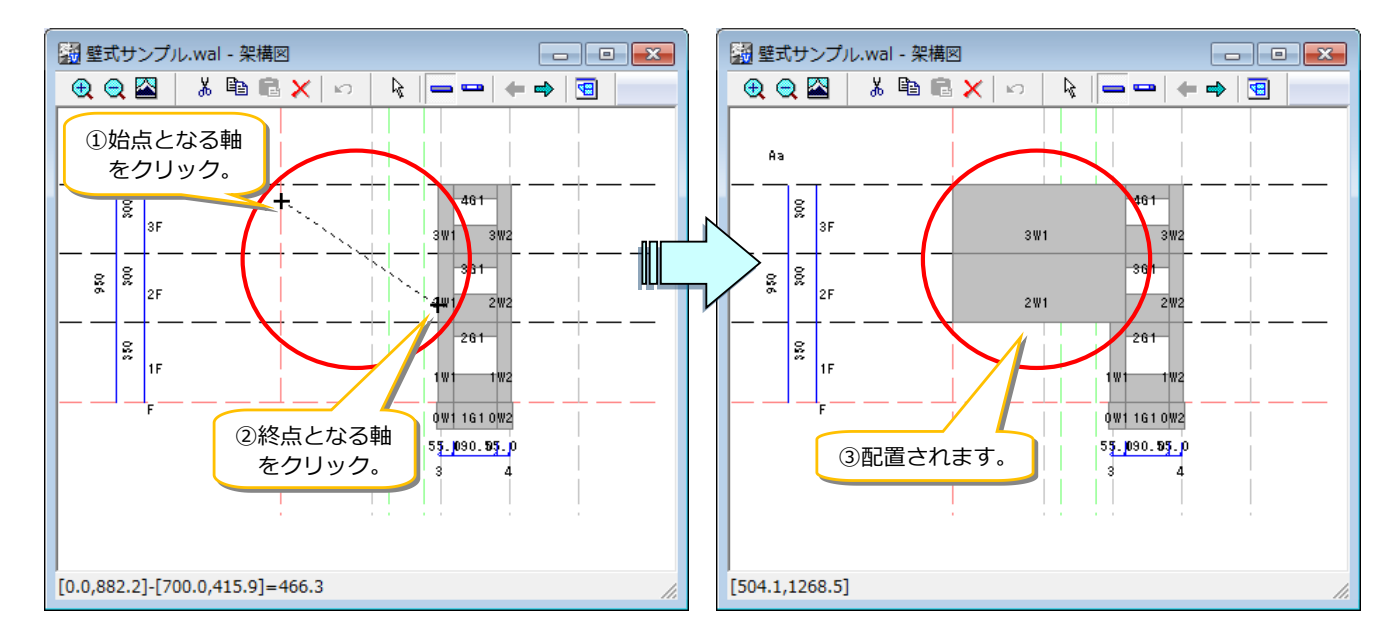

#### ・架構図はリアルタイムに更新します。

伏図で壁を配置した場合、架構図も同時に更新します。逆に架構図で壁を配置した場合、伏図も同時に更新します。

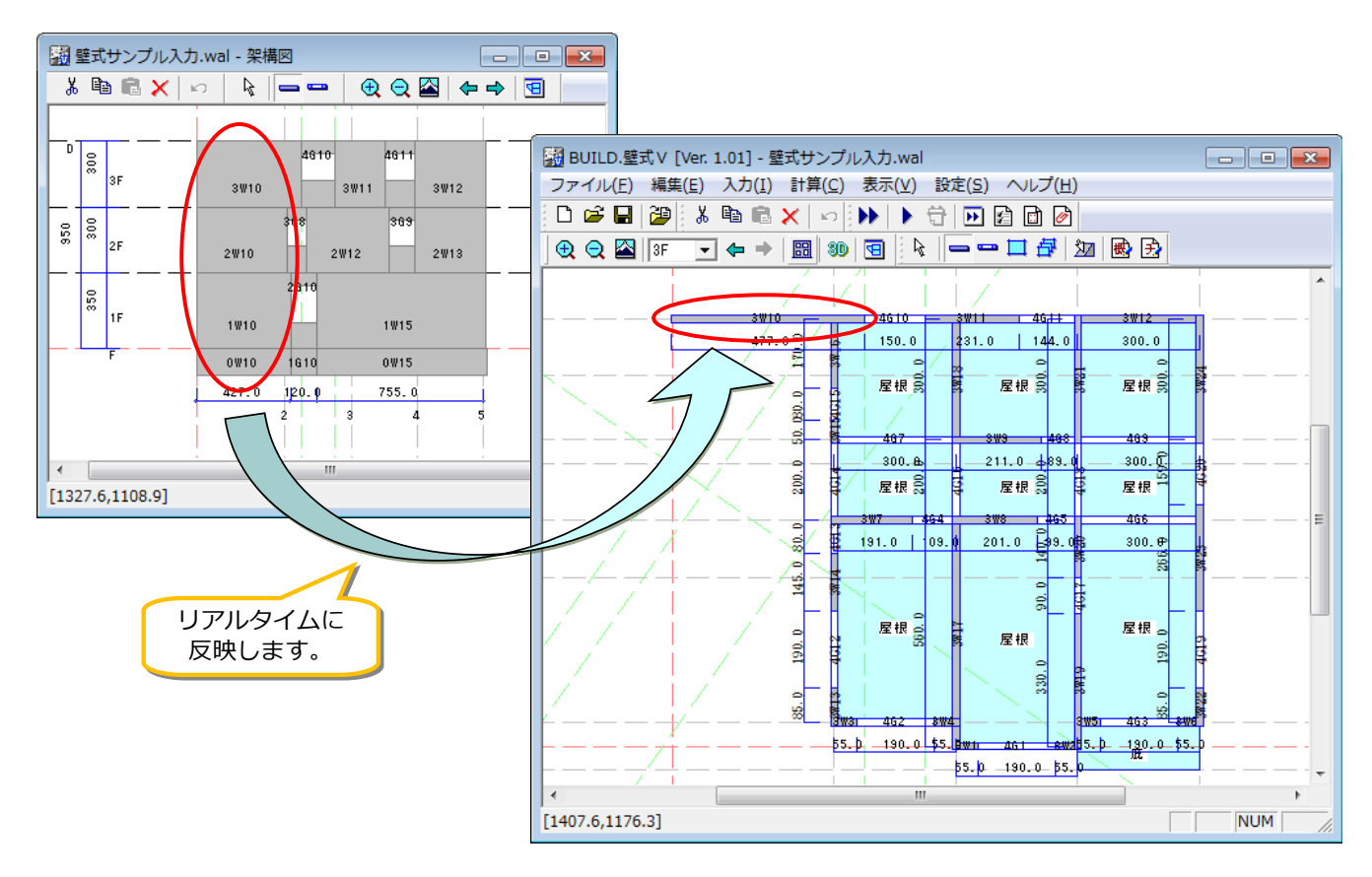

※架構図での部材入力は、「BUILD.壁式/拡張オプション」に含まれる機能です。

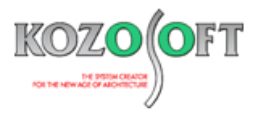

#### ・架構図に検定比図を表示しながら、簡単に部材データを修正できます。

架構図での編集では、検定比図を表示することができます。NG部材は赤く表示されるので、マウスで選択して、部材データ(配筋等)をすぐに修正することができます。

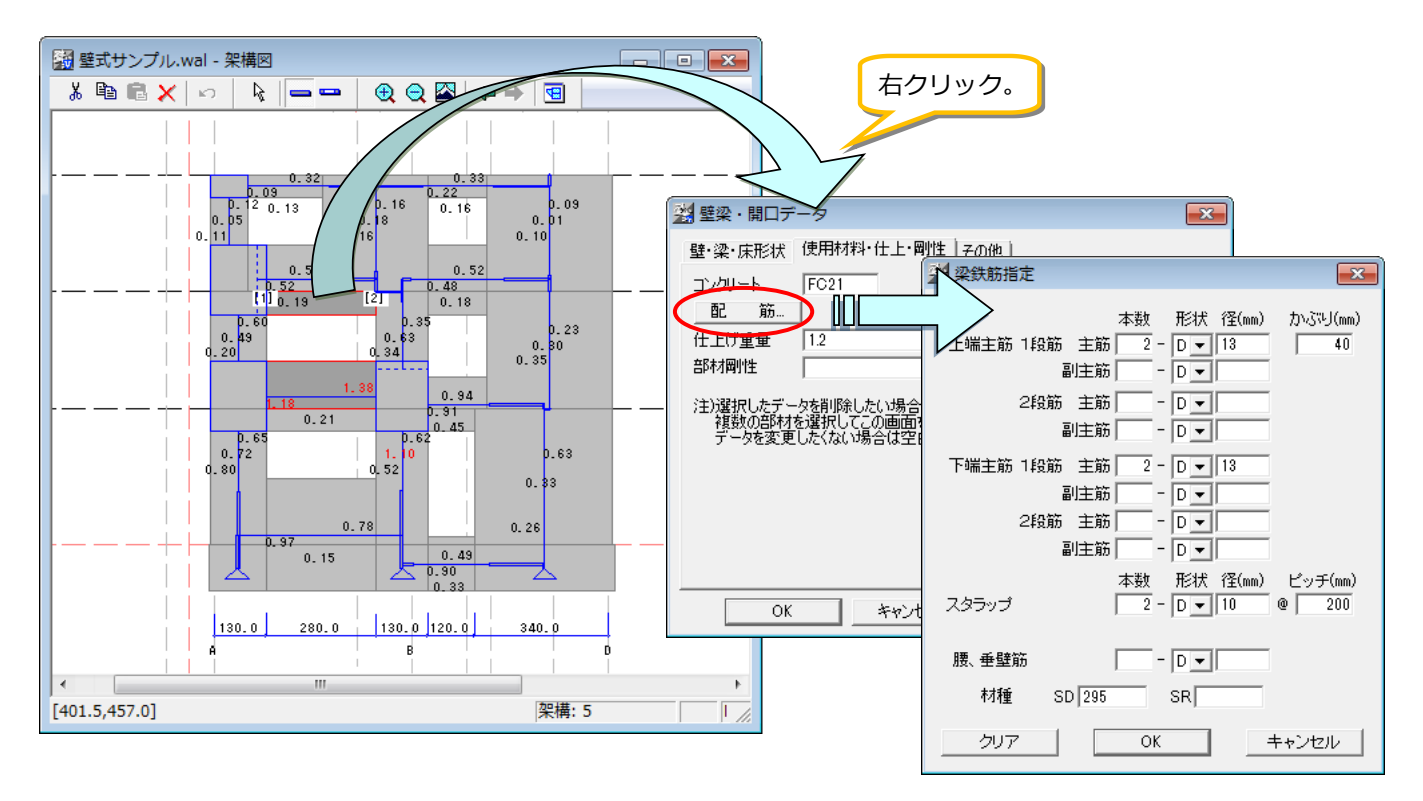

※架構図での部材入力は、「BUILD.壁式/拡張オプション」に含まれる機能です。

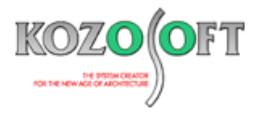

## ・平均せん断応力度法で応力計算できるようにしました。

かねてよりご要望いただいておりました平均せん断応力度法に対応しました。

平均せん断応力度法では、梁の曲げモーメントが許容曲げ耐力を超える場合に、梁の許容曲げ耐力を超えたモーメントを下階の壁に負担させる機能を備えています。

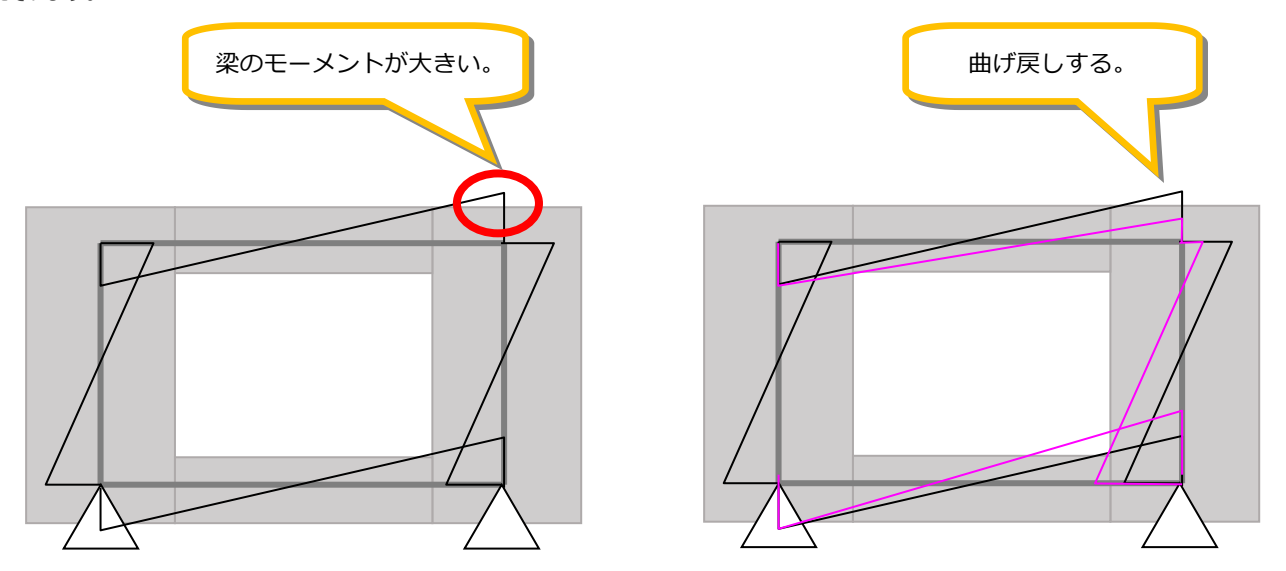

## ・「BUILD.積算Ⅱ」へのデータリンクが使えます。

「BUILD.壁式IV+」で躯体積算プログラム「BUILD.積算 II 」ヘデータリンクすることができるようにしましたが、この機能は「BUILD.壁式 V」でも引き続きご利用いただけます。

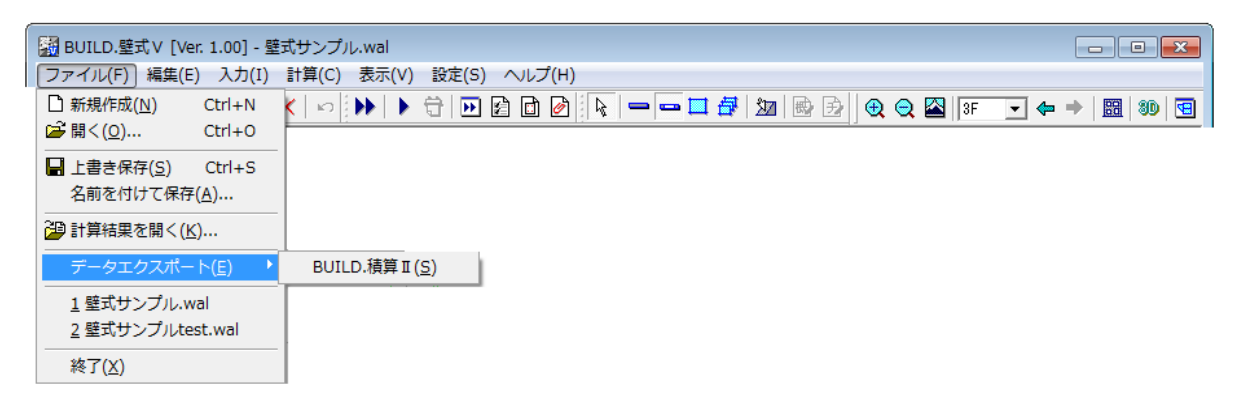

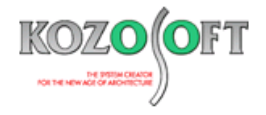

# ◆「BUILD.一貫V」Q&A(適判等からの指摘事例)

- Q. 適合性判定機関より、カットオフ筋を有する付着割裂破壊の検討に関して、靭性指針で検討する場合は、「2015 年版 技術基準解説書」に 対する Q&A の No.57 を参照するようにと指摘を受けました。この Q&A の内容と対応状況について教えて下さい。
- A. 「2015 年版 技術基準解説書」に対する Q&A は、建築行政情報センター(ICBA)のホームページに掲載されています。

http://www.icba.or.jp/kenchikuhorei/pdf/ybook2015qa.pdf#page=23

「鉄筋コンクリート造建物の靭性保証型耐震設計指針・同解説」の「6 章 柱および梁のせん断と付着に対する設計 6.8 付着に対する設計 6.8.1 設計方針」では、以下の記述がありますので、「付着信頼強度」の検討と「付着破壊の影響を考慮したせん断信頼強度」の検討のどちらかを満足すれば、総合判定として OK と考えてもよいことになります。

"柱および梁部材では終局限界状態における主筋の設計用付着応力度Tf が付着信頼強度Tbu を下回ること(付着強度の確保)を原則と する。ただし、設計用作用せん断力が、付着破壊の影響を考慮したせん断信頼強度 Vbu を下回ることを確認すれば、付着強度を確保しなく てもよい。"

しかし、2017 年 8 月 1 日に追加された ICBA の Q&A の No.57 の見解では、カットオフ筋を有する梁については、「付着信頼強度」の検討 と 「付着破壊の影響を考慮したせん断信頼強度」の検討のどちらかを満足させればよいというわけではなく、「付着信頼強度」の検討を必ず OK にし なければならないということになります。

「BUILD.一貫 V」Ver.2.12 までは、カットオフ筋の判定も通し筋と同様に、「付着信頼強度」の検討 と「付着破壊の影響を考慮したせん断信 頼強度」の検討のどちらかを満足すれば、総合判定を OK としていましたが、Ver.2.13 での処理変更で、カットオフ筋を有する梁については、「付 着破壊の影響を考慮したせん断信頼強度」の判定を行わないようにして、付着信頼強度の検討のみで OK/NG を判定するようにしました。

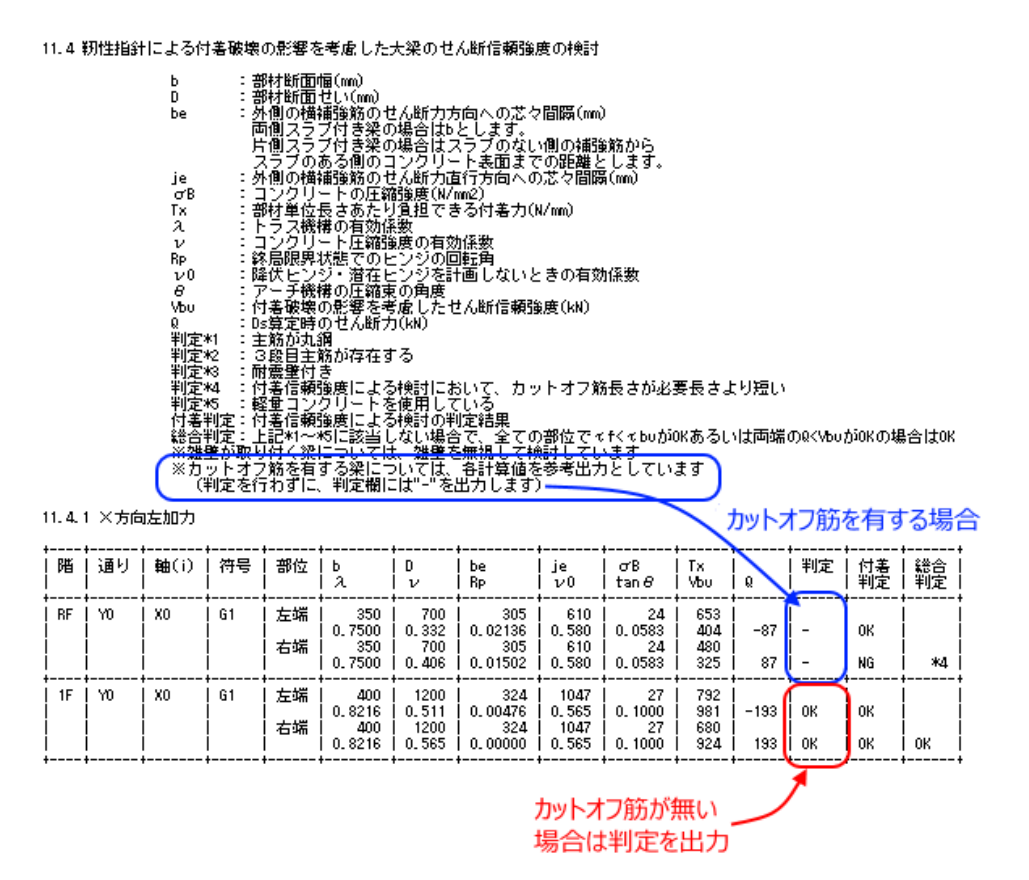

※ <u>弊社ホームページの Q&A</u>では、この他にも、適判定等からの指摘事例の Q&A を 90 件以上、通常の Q&A を 3070 件以上掲載していますので、ご活用下さい。なお、Q&A の閲覧にはサポート会員登録が必要です。